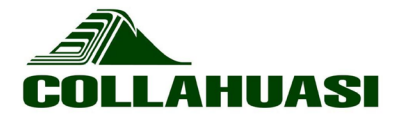

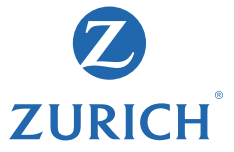

Seguros Cómo designar a los beneficiarios de tu seguro de vida

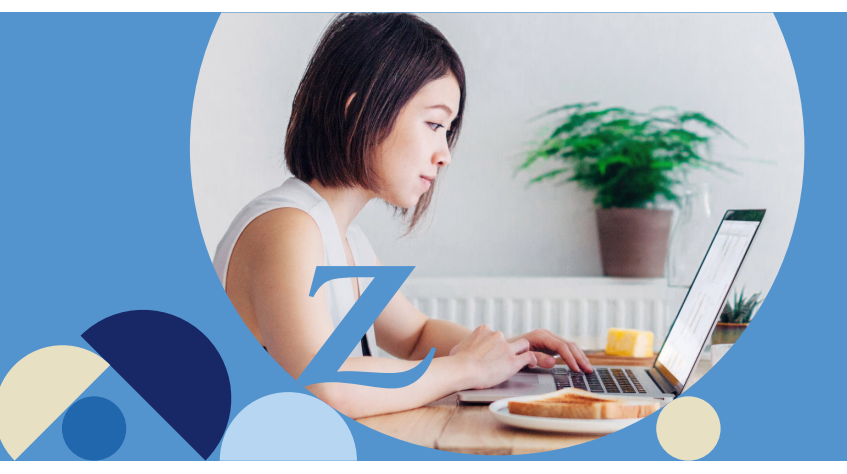

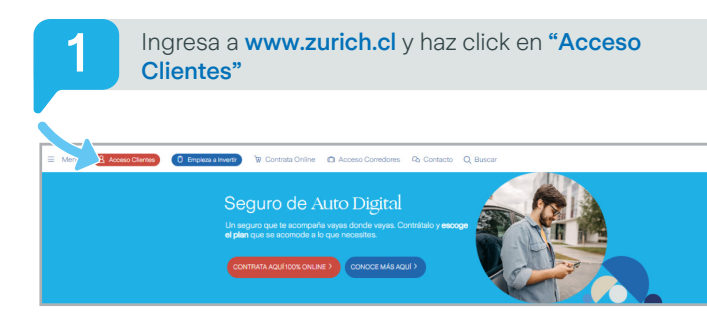

2

Coloca tu Rut, si nunca has ingresado, indica los 4 primeros dígitos de tu Rut, en el casillero Clave o puedes obtenerla en **"Has olvidado tu clave"**, selecciona el mail donde quieres recibir tu clave.

| 💋 zui | RICH             |    |
|-------|------------------|----|
| Acces | so Cliente Onlii | ne |
| Rut   |                  |    |
| Clave | ۲                |    |
|       |                  |    |
|       | INGRESAR         |    |
|       |                  |    |

3

En **Mis Productos**, acá visualizarás las pólizas que tienes vigentes. Selecciona la póliza, por ejemplo **Seguro Colectivo Protección Familiar**.

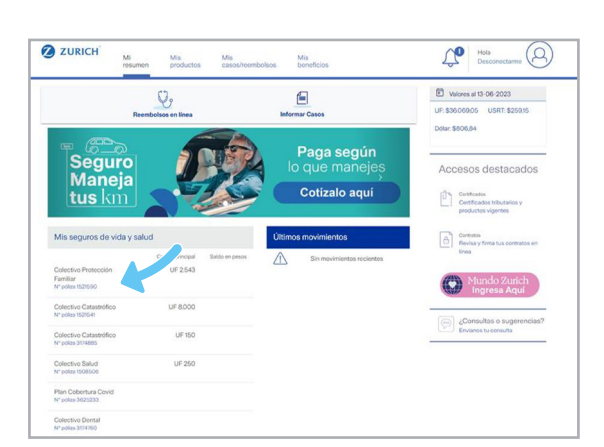

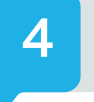

Acá encontrarás el botón **Actualiza tus Beneficiarios** y podrás Actualizar o Designar Beneficiarios de tu Seguro de Vida

| Mi poliza                      |                     |                                                 |                  |
|--------------------------------|---------------------|-------------------------------------------------|------------------|
| Resumen                        |                     |                                                 |                  |
| Medio de pago de<br>reembolsos | No informado        | Monto asegurado anual                           | 200 UF           |
| Empresa contratante            | Nombre Empresa      | POL - 220131598 - Vida                          |                  |
| Plan contratado                | Man de coberturas 🔬 | CAD - 320130480 - Muerte Accider                | sal              |
|                                |                     | CAD - 320130482 - Invalidez Total<br>Permanente |                  |
|                                |                     | CAD - 220130484 - Invalidez Accide              | retal            |
| Mis beneficiarios de           | l seguro de vida    | ACTUAL                                          | IZA TUS BENEFICI |
| Declaración Beneficiario       |                     | 22/09/2020                                      |                  |
| Declaración Beneficiario       |                     | 07/04/2020                                      |                  |
| Formulario de Incorpora        | ción                | 24/04/2015                                      |                  |
|                                |                     |                                                 |                  |

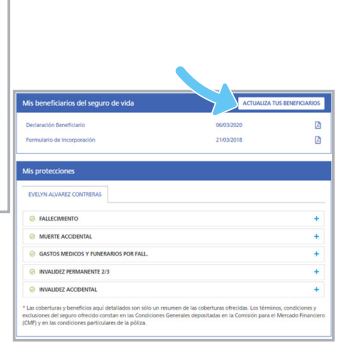

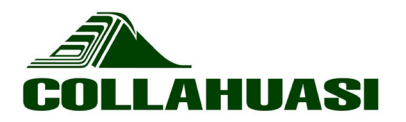

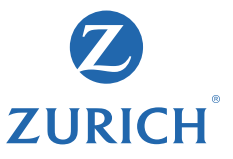

## Paso a paso **Designación de Beneficiarios**

| 5 |  |
|---|--|
|   |  |

Cuando hayas dado click, aparecerá esta información en la cual te explicarán en que consiste una Designación de Beneficiarios y los beneficiarios contingentes, si es que deseas agregar uno.

| oliza xxxxxxx                                                                                          | vigencia hasta 3                                                                                                    | 10a<br>11 de mayo de 2021                                                                                                    |                                                                                                    |                                                                  |                                                                         |                            |
|----------------------------------------------------------------------------------------------------|----------------------------------------------------------------------------------------------------|----------------------------------------------------------------------------------------------------|----------------------------------------------------------------------------------------------------|------------------------------------------------------------------|-------------------------------------------------------------------------|----------------------------|
| Mi póliza                                                                                              |                                                                                                    |                                                                                                    |                                                                                                    |                                                                  |                                                                         |                            |
| Designación (                                                                                          | de beneficiarios                                                                                                    |                                                                                                    |                                                                                                    |                                                                  |                                                                         |                            |
| on las personas o<br>persona y en cual<br>perederos legales<br>entre los beneficia<br>ndemnización, es | lesignadas por el ase<br>quier momento. En c<br>. Si falta uno o màs b<br>arios restantes. Si uno<br>ta pasarà a los hered | gurado para recibir el pag<br>aso de no tener beneficiar<br>eneficiarios al momento d<br>o de los beneficiarios falle<br>eros legales del beneficiar | o en caso de fallecimiento.<br>ios designados, la indemni<br>le la muerte del asegurado<br>ce posterior al asegurado y<br>rio fallecido. | Se puede des<br>zación se repa<br>, la indemniza<br>antes de que | iignar a cualqu<br>artiră entre los<br>ición se repart<br>se haga efect | uier<br>i<br>iră<br>iva la |
| ∢ombre                                                                                                 | Rut                                                                                                    | Email                                                                                                    | Celular                                                                                                    | % Actual                                                         | % Nuevo                                                                 |                            |
| Nombre Apellido                                                                                        | XX.XXX.XXX                                                                                                    | -X contacte mail.com                                                                                                    | +56612345678                                                                                                    | 100%                                                             | 100                                                                     | 96 II                      |
| AGREGAR NU                                                                                             | EVO BENEFICIARIO                                                                                                    |                                                                                                    |                                                                                                    | Total dist                                                       | ribuido 100                                                             | )% 🗸                       |
| Designación o                                                                                          | de beneficiarios                                                                                                    | contingentes                                                                                                    |                                                                                                    |                                                                  |                                                                         |                            |
| on las personas e<br>cuando la totali<br>jue falte un bene                                             | scogidas voluntarian<br>3ad de los beneficiar<br>ficiario contingente.                                                     | nente por el asegurado pa<br>ios designados hayan falle                                                                                              | ra recibir el pago del segur<br>cido. En los montos se repa                                                                              | o en caso de f<br>artirán entre le                               | fallecimiento,<br>os restantesca                                        | siempre<br>so de           |
|                                                                                                    |                                                                                                    | all calulas                                                                                                    | St. Actual                                                                                                    | 96 NUP                                                           |                                                                         |                            |

Para Designar tendrás que dar click en **Agregar Nuevo Beneficiario**.

7

Una vez que lo hayas confirmado, aparecerán los datos Nombre, Rut, correo electrónico y número de celular del beneficiario y deberás indicar el % de distribución.

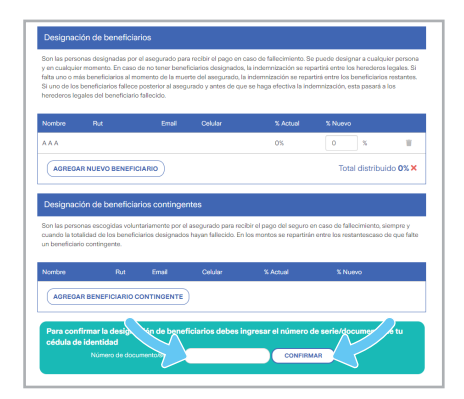

Deberás ingresar el **número de serie de tu cédula de** identidad y luego haz click en **CONFIRMAR**. Se abrirá este formulario el cual deberás completar con los datos de tu beneficiario, luego haz click en **AGREGAR BENEFICIARIO**.

| Agregar nuevo b        | eneficiario                       |
|------------------------|-----------------------------------|
| Nombres                | Nombres                           |
| Apellidos              | Apellido paterno Apellido materno |
| Rut / DNI              | 12345678-9                        |
| Correo                 | nombre@dominio.cl                 |
| Celular                | +56912345678                      |
| Fecha de<br>nacimiento | 01-01-1900                        |
| Relación               | ~                                 |
| Nacionalidad           | Chile 🗸                           |
| País de residencia     | Chile                             |
|                        |                                   |

8

6

Para confirmar que se realizó la designación, revisa en tu página y aparecerá el documento con la fecha actualizada y los datos de tu beneficiario de Seguro de Vida.

| Mis beneficiarios del seguro de vida               | ACTUALIZA TUS | BENEFICIARIOS |
|----------------------------------------------------|---------------|---------------|
| Declaración Beneficiario                           | 11/01/2021    | ß             |
| Declaración Beneficiario                           | 06/03/2020    | ß             |
| Formulario de Incorporación                        | 21/03/2018    | ß             |
| Iván Conyuge)<br>100% del capital de fallecimiento |               |               |
| Iván<br>RUT: 1                                     |               |               |
| 🛛 ivan.                                            |               |               |

Así de fácil es designar tu Beneficiario de Seguros de Vida, lo podrás realizar las veces que necesites hacerlo.

Si tienes alguna duda, nos puedes contactar al 600 600 9090.

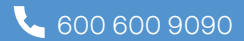